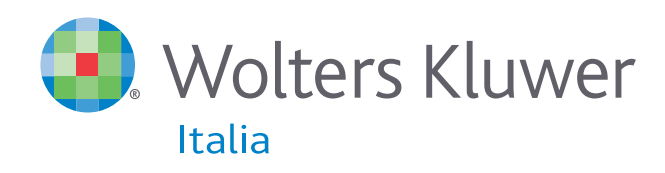

# Pluris

## LA SOLUZIONE VINCENTE PER L'AVVOCATO.

Guida rapida alle novità

Contenuti d'autore CEDAM

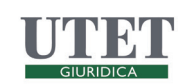

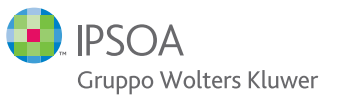

### Sommario

- Pag. 3 La nuova home page
- Pag. 4 La nuova maschera di ricerca generale
- Pag. 5 La nuova organizzazione dei contenuti
- Pag. 6 La ricerca assistita
- Pag. 7 La nuova lista dei risultati
- Pag. 8 Word in context e link preview
- Pag. 9 Il documento
- Pag. 10 Le altre novità
- Pag. 11 La nuova grafica

Servizio clienti: Tel. 199.100.120 - servizio.clienti@wkigiuridica.it

#### La nuova home page

PLURIS, il sistema on line di informazione, aggiornamento, documentazione e servizi per l'Avvocato, nato dalla collaborazione tra CEDAM, UTET Giuridica e IPSOA, si presenta con una veste completamente rinnovata:

| Pluris                                                                                        | Newsletter Contatti Prova Prova                                                                                                    |   |
|-----------------------------------------------------------------------------------------------|----------------------------------------------------------------------------------------------------|---|
|                                                                                               |                                                                                                    |   |
| La soluzione vincente per l'A                                                                 | Avvocato.<br>Novità                                                                                                    | - |
| SEI ABBONATO?<br>Inserisci la tua username e la tua password<br>Username<br>Password<br>Login | PLURIS - LA SOLUZIONE VINCENTE PER E ANA         Ancora più completo e facile da consultare         nuova l'home page         nuova la maschera di ricerca         nuova la ricerca assistita         nuova l'organizzazione dei contenuti         nuova la struttura dei documenti |   |
| Non sei abbonato? <u>Scopri Pluris</u>                                                        | e presto nuovi i contenuti. <u>Scopri tutte le novità</u>                                                                                                    |   |

L'home page è la vetrina delle novità, studiata per entrare nel mondo PLURIS grazie al menu:

- TUTTO su PLURIS: per vedere il video di presentazione
- **NEWSLETTER**: per iscriversi alla newsletter settimanale gratuita del Quotidiano giuridico
- CONTATTI: per ricevere l'assistenza della Redazione, del Reparto tecnico, dell'Agente di zona
- PROVA PLURIS: per richiedere una demo

L'obiettivo è semplice: rendere il prodotto più completo e la ricerca più facile e intuitiva!

## La nuova maschera di ricerca generale

La maschera di ricerca generale nel nuovo PLURIS è stata organizzata in modo più razionale per facilitare l'accesso ai contenuti e alle funzionalità più importanti.

| Pluris                                                                                                    |                                                                                                    | Wolters Kluwer                                                                                                    |
|----------------------------------------------------------------------------------------------------|----------------------------------------------------------------------------------------------------|----------------------------------------------------------------------------------------------------|
| Giurisprudenza Normativa Codici Commentat                                                                                                    | ti Dottrina Riviste Quotidiano Formule Iter                                                                                                    | Scrivania Guida Personalizza                                                                                                    |
| RICERCA GENERALE Ricerca in tutti i contenut di Pluris. La ricerca per estra di menu cliccando sulle voci Giurisprudenza e Normati Full text Data dal al al al al al al al al al al al al a | emi e la ricerca avanzata sono accessibili dalla barra<br>va.<br>• tutte le parole • almeno una • frase esatta<br>• cerca • cancella • • Ricerca assistita<br>dico<br>MEWS DI GIURISPRUDENZA<br>Abusi edilizi<br>L'amministrazione non deve valutare la sanabilità<br>astratta delle opere abusive<br>a cura della Redazione<br>Accertata l'esecuzione<br>Accertata l'esecuzione di opere in assenza del prescritto<br>permesso di costruire l'amministrazione comunale deve<br>disporne senz'altro la demolizione, non essendo tenuta a<br>valutare preventivamente l'astratta sanabilità delle stesse.<br>Dal tenore letterale dell'art. 36, D.P.R. n. 380 del 2001 si<br>desume che il rilascio del permesso di costruire in<br>sanatoria consegue necessariamente ad un'istanza<br>dell'interessato, mentre al Comune compete, ai sensi<br>dell'art. 27, comuna 1, D.P.R. n. 380 del 2001, l'esercizio<br>della rt. 27, comuna 1, D.P.R. n. 380 del 2001, l'esercizio<br>dell'art. 27, comuna 1, D.P.R. n. 380 del 2001, l'esercizio<br>dell'art. 27, comuna 1, D.P.R. n. 380 del 2001, l' | STRUMENTI         Image: Pluris Link for Microsoft         Image: Timer         Image: Calcolo interessi         Image: Parcellazione forfettaria         SERVIZI         Image: Scrivi alla Redazione         Image: La Mia Biblioteca         Image: Calcolaria pluridico         Image: Dizionario giuridico         Image: Visure         QUADRA Soluzione Processo Telematico         Assistenza         Newsletter |
| Co                                                                                                    | ontenuti d'autore CEDAM                                                                                                    | Gruppo Wolters Kluwer                                                                                                    |
| II menu MODULI per acceder<br>agli archivi di normativa, prass<br>giurisprudenza, dottrina, alle<br>news del quotidiano e a ITER<br>processuali.                                            | e <b>II menu</b><br>si, <b>Servizi</b><br>agli stru<br>access<br>più effic                                                                                                    | <b>J Strumenti e</b><br>per accedere<br>umenti e ai servizi<br>ori per la gestione<br>ciente dello Studio.                                                                                                    |

#### La nuova organizzazione dei contenuti

I contenuti sono organizzati in modo più razionale, per tipologia di documento.

| l <mark>uris</mark>                                                                                                    | _                                                                                                    | _        |                                       | _                                                     | _                            | l W(            | olters                                                               | Kluwe                                            |  |
|----------------------------------------------------------------------------------------------------|----------------------------------------------------------------------------------------------------|----------|---------------------------------------|-------------------------------------------------------|------------------------------|-----------------|----------------------------------------------------------------------|--------------------------------------------------|--|
| Giurisprudenza Normativa Codici Commentati                                                                                                    | Dottrina                                                                                                    | Riviste  | Quotidiano                            | Formule                                               | Iter                         | crivania        | Guida                                                                | Personali                                        |  |
|                                                                                                    |                                                                                                    | -        |                                       |                                                       | _                            |                 |                                                                      |                                                  |  |
| RICERCA GENERALE Ricerca in tutti i contenuti di Pluris. La ricerca per estrer di menu cliccando sulle voci Giurisprudenza e Normativa Full text Data dal al                                                                                                    | ni e la ricero<br>tutte la<br>Cerca                                                                                                    | e parole | a sono accessi<br>almeno un<br>ncella | <i>bili dalla ba</i><br>a ) frasa<br><u>Ricerca a</u> | rra<br>e esatta<br>Issistita | STR<br>O<br>SER | UMENTI<br>Pluris Link<br>Timer<br>Calcolo int<br>Parcellazio<br>VIZI | for Microso<br>eressi<br>ne forfettar            |  |
| Ultimissime dal Quotidiano Giurid                                                                                                    | со                                                                                                    |          |                                       |                                                       |                              | •               | Scrivi alla<br>La Mia Bibl<br>E-learning<br>Dizionario<br>Visure     | Redazione<br>lioteca<br>accreditato<br>giuridico |  |
| NEWS DI LEGISLAZIONE                                                                                                    | NEWS DI                                                                                                    | GIURISF  | RUDENZA                               |                                                       |                              |                 | Processo T                                                           | elematico                                        |  |
| Antiriciclaggio<br>Revisione legale degli enti di interesse<br>pubblico, in G.U. gli indicatori di anomalia<br>a cura di Redazione<br>Lorem ipsum dolor sit amet, consectetuer adipiscing<br>elit, sed diam nonummy nibh euismod tincidunt ut<br>laoreet dolore magna aliquam erat volutpat. Ut wisi<br>enim ad minim veniam, quis nostrud exerci tation<br>ullamcorper suscipit lobortis nisl ut aliquip ex ea<br>commodo consequat. | Accessione invertita<br>Opere pubbliche su un fondo oggetto di<br>legittima occupazione in via d'urgenza<br>a cura di Francesco Buffa, Magistrato presso la Corte<br>di Cassazione<br>Lorem ipsum dolor sit amet, consectetuer adipiscing<br>elit, sed diam nonummy nibh euismod tincidunt ut<br>laoreet dolore magna aliquam erat volutpat. Ut wisi<br>enim ad minim veniam, quis nostrud exerci tation<br>ullamcorper suscipit lobortis nisl ut aliquip ex ea<br>commodo consequat. |          |                                       |                                                       |                              |                 | <ul> <li>Assistenza</li> <li>Newsletter</li> </ul>                   |                                                  |  |
|                                                                                                    |                                                                                                    |          |                                       |                                                       |                              |                 |                                                                      |                                                  |  |

GIURISPRUDENZA

accesso agli archivi:

- Repertorio della giurisprudenza italiana
- Corte costituzionale Cassazione Civile
- e Cassazione penale
- Giurisprudenza di merito
   Legislazione
- Giurisprudenza amministrativa
- Giurisprudenza comunitaria

#### **CODICI COMMENTATI**

accesso agli archivi: accesso a:

Legislazione

nazionale

• Legislazione

regionale

comunitaria

Codici

Prassi

- Codice civile commentato ipertestuale
  - Codice procedura civile commentato ipertestuale
- Codice penale commentato ipertestuale
- Codice procedura penale commentato ipertestuale
- Codice del lavoro commentato e CCNL
- Codice delle società commentato
- Codice del fallimento commentato

#### DOTTRINA

accesso agli archivi:

- Giurisprudenza Italiana
- Note a sentenza
- Digesto
- Trattato di diritto processuale civile

ITER accesso a ITER Processuali

FORMULE

QUOTIDIANO

giuridico

accesso alle 32 riviste dell'area legale

di Wolters Kluwer Italia

accesso al Quotidiano

#### La ricerca assistita

Il campo per la ricerca generale full text è organizzato per rendere facile anche la ricerca più complessa e articolata:

| RICERCA GENERALE                                                                                                    |                                                               |
|----------------------------------------------------------------------------------------------------|---------------------------------------------------------------|
| Ricerca in tutti i contenuti di Pluris. La ricerca per estre<br>di menu cliccando sulle voci Giurisprudenza e Normativ | emi e la ricerca avanzata sono accessibili dalla barra<br>va. |
| Full text                                                                                                    | tutte le parole almeno una frase esatta                       |
|                                                                                                    |                                                               |

Mentre si digita una parola, il motore di ricerca suggerisce gli argomenti più coerenti, proprio come su Google!

| *                       | Giurisprudenza                                                                          | Normativa                                                            | Codici commentati                             | Dottrina<br>T          | Riviste                   | Quotidiano                     | Formule                         | ITER      | Scrivar |
|-------------------------|-----------------------------------------------------------------------------------------|----------------------------------------------------------------------|-----------------------------------------------|------------------------|---------------------------|--------------------------------|---------------------------------|-----------|---------|
| Pluris                  |                                                                                         |                                                                      |                                               |                        |                           |                                |                                 |           |         |
| <b>RI</b><br>Ric<br>bai | CERCA GENERAL<br>terca in tutti i conter<br>rra di menu cliccano<br>Il text testo unico | E<br>nuti di Pluris. I<br>do sulle voci G                            | a ricerca per estremi<br>iurisprudenza e Norm | e la ricerca<br>ativa. | avanzata s<br>e parole () | sono accessibi<br>) almeno una | <i>ili dalla</i><br>🔵 frase esa | atta      |         |
| Da                      | ta testo unio<br>ta testo unio<br>testo unio<br>testo unio                              | co bancario<br>co delle impos<br>co imposta di                       | te sui redditi<br>registro                    | Cerca                  | c                         | ancella                        | Q <u>Ricerca a</u>              | assistita |         |
| Ult                     | imis<br>testo unio<br>testo unio<br>testo unio<br>testo unio                            | co imposta su<br>co imposte su<br>co liquidazione<br>co spese di giu | ccessioni e<br>ccessioni<br>e<br>ustizia      | dico                   |                           |                                |                                 |           |         |

La ricerca viene effettuata in automatico su tutti i documenti che contengono tutte le parole digitate ma può essere estesa con semplicità ai documenti che contengono almeno una delle parole digitate oppure circoscritta ai documenti che contengono esattamente la frase digitata nel campo di ricerca.

In caso di necessità, per una ricerca più mirata, può essere attivata la **RICERCA ASSISTITA** resa ora più accessibile grazie al link specifico.

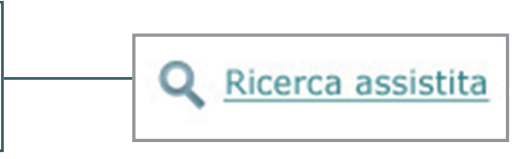

#### La nuova lista dei risultati

| Giurisprudenza Normativa Codici Commentati Dottrina Riviste Quotidiano Formule Iter Sc                                                                                                    | Wolters Kluwer<br>Italia<br>rivania Guida Personalizza<br>Esci                                                                                              | Anche la lista dei risultati<br>della ricerca generale                                                           |
|----------------------------------------------------------------------------------------------------|----------------------------------------------------------------------------------------------------|----------------------------------------------------------------------------------------------------|
| RICERCA GENERALE         Ricerca in tutti i contenuti di Pluris. La ricerca per estremi e la ricerca avanzata sono accessibili dalla barra di menu cliccando sulle voci Giurisprudenza e Normativa.         Full text         Opta         dal         al         Ferca         Cancella         Q         Ricerca assistita                                                                                                    | STRUMENTI<br>Pluris Link for Microsoft<br>Timer<br>Calcolo interessi<br>Parcellazione forfettaria<br>SERVIZI<br>SCIVI alla Redazione                        | documenti così è più intuitivo.                                                                                  |
| Giurisprudenza<br>(2532)       Normativa<br>(2532)       Codici Commentati<br>(2532)       Dottrina<br>(2532)       Riviste<br>(2532)       Libri<br>(2532)       Quotidiano<br>(2532)       Formule<br>(2532)         Repertorio<br>(2582)       Cass. civile<br>(2582)       Cass. penale<br>(2582)       Giur. merito<br>(2582)       Corte. cost<br>(2582)       Giur. Amministrativa<br>(2582)       Giur. UE<br>(0)         Cass. civile<br>(2582)       Archivia selezionati       Archivia selezionati       Archivia selezionati       20 0 | La Mia Biblioteca     E-learning accreditato     Dizionario giuridico     Visure     QUADRA Soluzione     Processo Telematico     Assistenza     Newsletter | II TAB attivo è evidenziato.<br>I TAB non in consultazione<br>restano, invece, in grigio.                        |
| LOSTRETA     I. Cass. pen. Sez. II, Sent., (ud. 18-10-2012) 30-10-2012, n.42405     IN ATTESA DI CLASSIFICAZIONE     "perpetuatio luridisctionis" - anche nel caso di separazione della posizione del coimputato accusato     dei reati     2. Cass. pen. Sez. III, Sent., (ud. 25-10-2012) 15-11-2012, n.44504     IN ATTESA DI CLASSIFICAZIONE     moglie, C. G., coniuge in regime di separazione dei ben!"                                                                                                    |                                                                                                    | Il motore di ricerca elenca gli<br>archivi che ne fanno parte e<br>indica il numero di documenti<br>disponibili. |

ARCHIVI **DI GIURISPRUDENZA** Giurisprudenza Normativa Codici Commentati Dottrina Quotidiano Formule Riviste Libri L'archivio in consultazione (2582) (2582) (2582) (2582) (2582) (2582) (2582) (2582) è segnalato da un cursore Cass. civile (2582) Cass. penale Giur. merito Corte. cost Giur. UE Repertorio Giur. Amministrativa (in consultazione Cassazione Penale).

| Giurispruden | za | Normativa      | Codici Commentati | Dottrina      | Riviste | Libri      | Quotidiano | Formule    |
|--------------|----|----------------|-------------------|---------------|---------|------------|------------|------------|
| (396863)     |    | (134362)       | (135267)          | (14511)       | (5048)  | (38587)    | (3014)     | (242)      |
| Cod. civ.    | С  | od. proc. civ. | Cod. pen. Co      | d. proc. pen. | Cod. l: | av. e CCNL | Cod. Soc.  | Cod. Fall. |
| (993)        |    | (325)          | (240)             | (104)         | (1      | 33067)     | (475)      | (63)       |

#### I CODICI COMMENTATI

L'archivio in consultazione è segnalato da un cursore (in consultazione Codice civile).

#### **GLI ARCHIVI DI DOTTRINA**

L'archivio in consultazione è segnalato da un cursore (in consultazione il Trattato di diritto processuale civile).

| Giurisprudenza             | Norma<br>(2582 | )<br>) | Codici Comme            | entati      | Dottrina<br>(2582) |     | Riviste<br>(2582)                           | Libri<br>(2582) | Quotidiano<br>(2582) | Formule<br>(2582) |  |
|----------------------------|----------------|--------|-------------------------|-------------|--------------------|-----|---------------------------------------------|-----------------|----------------------|-------------------|--|
| Giurisprudenza i<br>(2582) | taliana        | No     | te a sentenza<br>(2582) | Dige<br>(25 | esto T<br>82)      | rat | attato diritto processuale civile<br>(2582) |                 |                      |                   |  |

### Word in context e link preview

Cliccando su un archivio si accede alla lista dei documenti disponibili. Un breve abstract fornisce il contesto nel quale la parola cercata, evidenziata in rosso, è inserita e aiuta a capire se il documento interessa o meno.

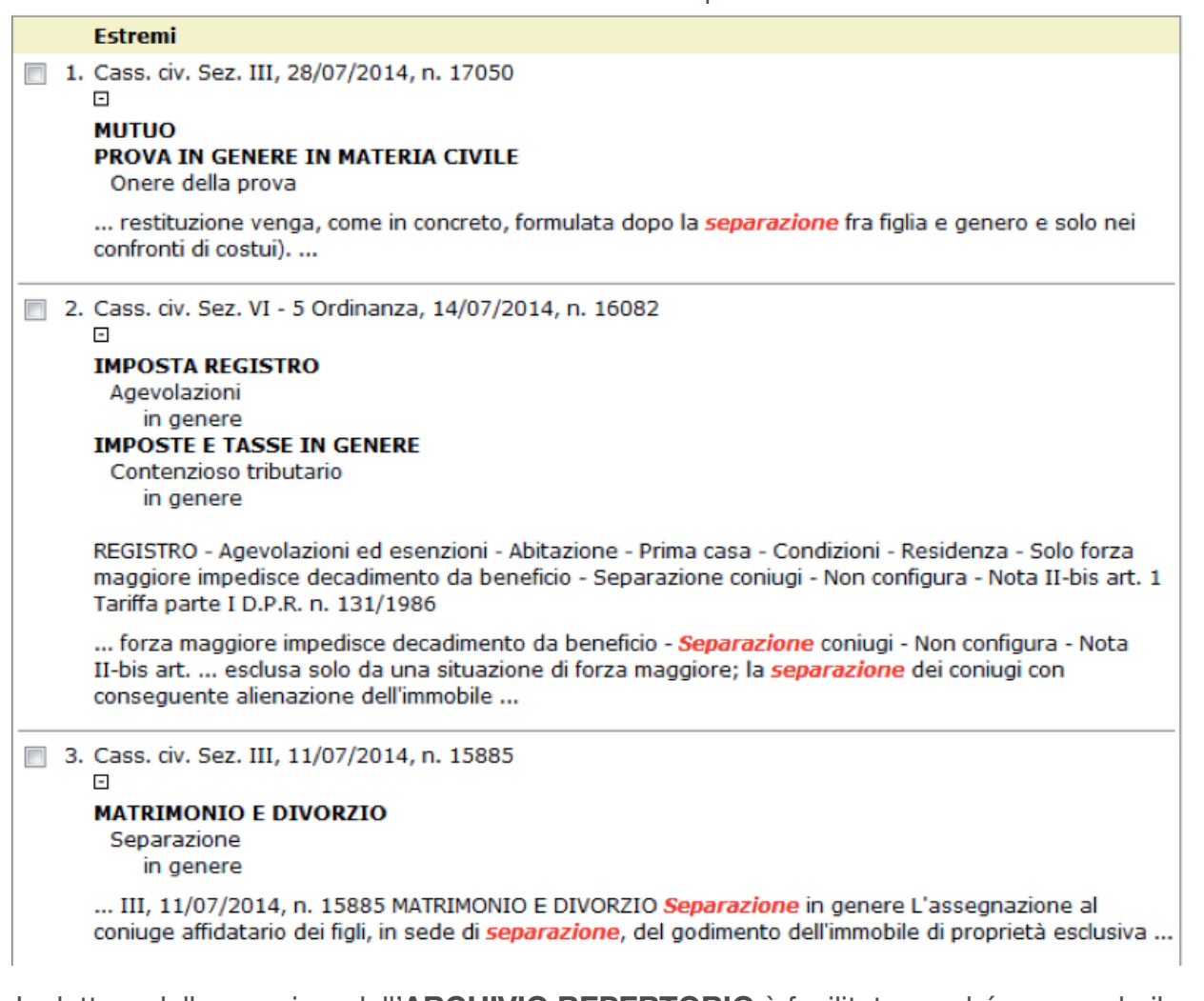

La lettura delle massime dell'**ARCHIVIO REPERTORIO** è facilitata perché scorrendo il mouse sui link ipertestuali si legge subito l'anteprima. Per tenere traccia dei documenti consultati ogni documento è numerato e, dopo essere stato consultato, è evidenziato.

| Estremi                                                                                |                                                                                                    |                                                                                                    | Vis                             | sure                                 |
|----------------------------------------------------------------------------------------|----------------------------------------------------------------------------------------------------|----------------------------------------------------------------------------------------------------|---------------------------------|--------------------------------------|
| 1. Cons. Stato Sez. V Decreto, 31/10/2012      PATROCINIO GRATUITO                     | Cons. Stato Sez. V Dec<br>R. c. Comune di Nardò                                                              | reto, 31/10/2012, n. 5548                                                                                                    | QL     Pro                      | JADRA Soluzione<br>ocesso Telematico |
| gratuito patrocinio, e per quelle ad est<br>specifico conto della concreta incidenza . | PATROCINIO GRATUI<br>Per la liquidazione delle                                                               | TO<br>e prestazioni svolte a favore di                                                                                                    | <ul><li>As</li><li>Ne</li></ul> | sistenza<br>ewsletter                |
| 2. Trib. Reggio Emilia, 27/10/2012     CONCORDATO PREVENTIVO                           | soggetti ammessi a gra<br>esse equiparate dal testo<br>tiene specifico conto de<br>assunti rispetto alla pos | tuito patrocinio, e per quelle ad<br>o unico delle spese di giustizia, si<br>ella concreta incidenza degli atti<br>sizione processuale della persona |                                 |                                      |
| Concordato preventivo<br>in genere                                                     | difesa, e gli importi sono<br>in materia penale.                                                             | di regola ridotti della metà anche                                                                                                    |                                 |                                      |

### II documento

La struttura di documenti nel nuovo PLURIS è stata rivista sotto il profilo della grafica e dell'organizzazione per rendere la consultazione più semplice e veloce.

| Pluris                                                                                                    | •                                                                                 | Wolters Kluwer                                                                               |
|----------------------------------------------------------------------------------------------------|-----------------------------------------------------------------------------------|----------------------------------------------------------------------------------------------|
| Giurisprudenza Normativa Codici commentati Dottrina Riviste                                                                                                    | Quotidiano Formule ITER Scriva                                                    | nia Guida Personalizza                                                                       |
| Pluris » Risultati » c.p.c. art. 522. Compenso del                                                                                                    | Benv                                                                              | enuto Mario Rossi Esci                                                                       |
| n. 2/19 🗧 <u>Risultato precedente</u> - <u>Risultato successivo</u> 🔿                                                                                                    | Risultati Q Nuova ricerca                                                         | OCUMENTO     Precedente                                                                      |
| 🖹 Salva 🕋 Archivia 🊔 Stampa 🖋 Annota                                                                                                    | <u>л а А</u> 🔻 📸                                                                  | Ambito                                                                                       |
| c.p.c. art. 522. Compenso del custode.                                                                                                    |                                                                                   | Ambico                                                                                       |
| Il custode non ha diritto a compenso se non l'ha chiesto e se non gli è stato all'atto della nomina $\frac{(1)}{2}$ .                                                                                                    | riconosciuto dall'ufficiale giudiziario                                           | Repertorio (16)                                                                              |
| Nessun compenso può attribuirsi alle persone indicate nel primo comma dell'artico                                                                                                    | blo precedente [c.p.c. 65] <sup>(2)</sup> .                                       | <ul> <li>Cass. Civ. (6)</li> <li>Corte Cost. (1)</li> <li>Cod Date City Least (1)</li> </ul> |
| (1) La Corte costituzionale, con sentenza 27 aprile-5 maggio 1967, n. 60 (Gazz<br>dichiarato non fondata la questione di legittimità <u>dell'art. 522</u> , prima parte, i<br><u>comma, e 36, primo comma, della Cost.</u> | . Uff. 13 maggio 1967, n. 120), ha<br>in relazione agli <u>artt. 1, 35, primo</u> | <ul> <li>Digesto (2)</li> <li>ITER (1)</li> </ul>                                            |
| (2) Vedi, anche, <u>l'art. 58</u> del <b>testo</b> • • <b>unico</b> • in materia di • <b>spese</b> • di • <u>g</u><br>2002, n. 115.                                                                                        | <b>jiustizia</b> di cui al <u>D.P.R. 30 maggio</u>                                | Tratt. Dir. Proc. Civ. (2)                                                                   |
| 🗟 Salva 📾 Archivia 🊔 Stampa 🖋 Annota                                                                                                    |                                                                                   |                                                                                              |
| n. 2/19 🗧 <u>Risultato precedente</u> - <u>Risultato successivo</u> 🔿                                                                                                    | Risultati Q Nuova ricerca                                                         |                                                                                              |
| Contenuti d'autore CE                                                                                                    |                                                                                   | IPSOA<br>Gruppo Wolters Kluwer                                                               |
|                                                                                                    |                                                                                   |                                                                                              |
|                                                                                                    |                                                                                   |                                                                                              |
|                                                                                                    |                                                                                   |                                                                                              |
|                                                                                                    |                                                                                   |                                                                                              |

- I box **DOCUMENTO** e **CORRELAZIONI** sono impostati in modo più razionale e resi più visibili per facilitare l'accesso a tutti i documenti correlati.
- I tasti funzione per lo scorrimento del documento precedente e successivo e i tasti funzione SALVA, ARCHIVIA, STAMPA, ANNOTA, sono posizionati per essere più facilmente visibili e accessibili.

## Le altre novità

Il MENU Strumenti e Servizi è stato riorganizzato con l'eliminazione della sezione **SCRIVANIA**. Ora consente l'accesso esclusivamente agli strumenti e ai servizi per la gestione dello Studio.

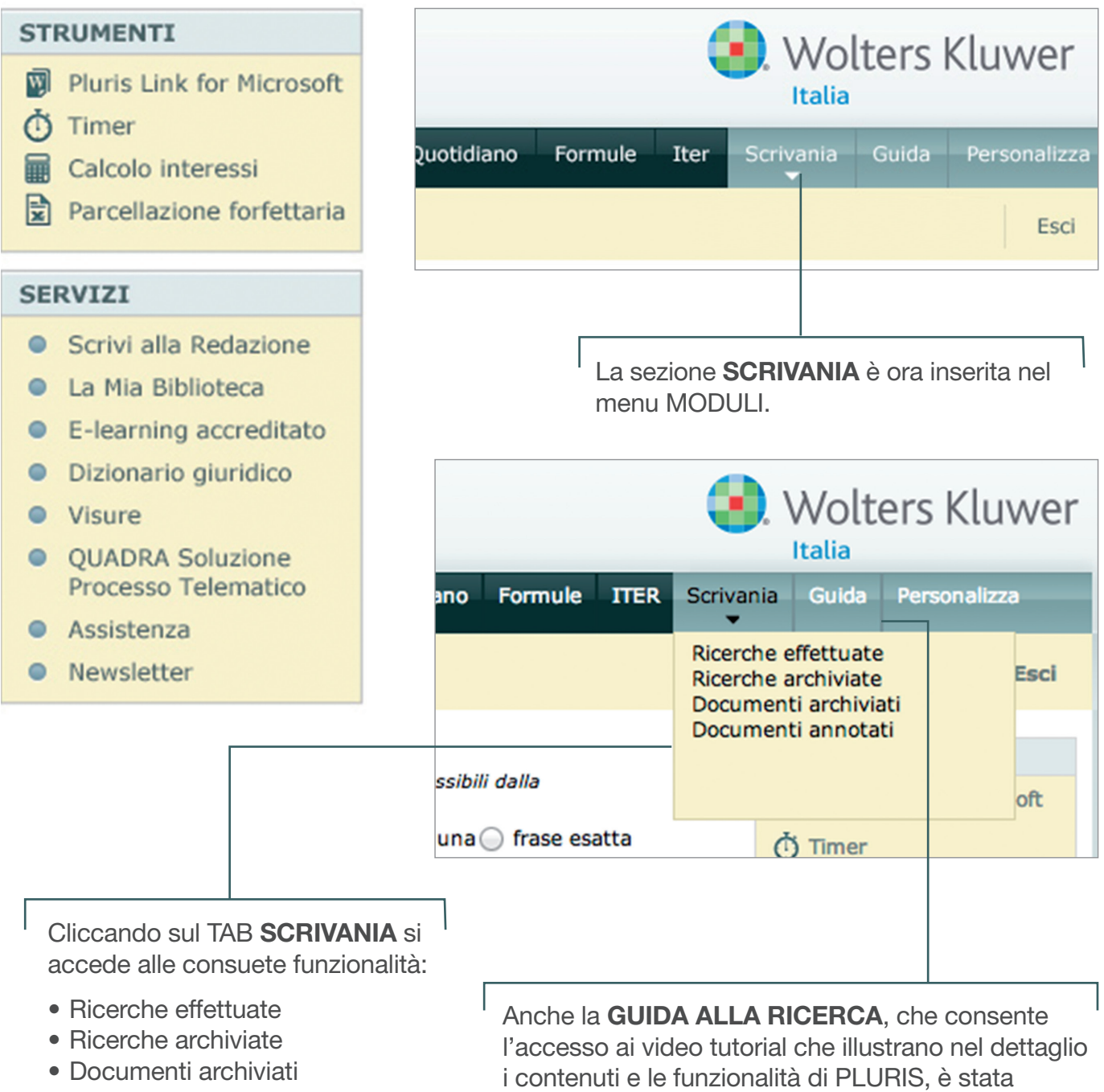

Documenti annotati

inserita nel menu MODULI. La maschera di ricerca generale, in questo modo, è più ordinata.

#### La nuova grafica

La grafica di PLURIS è completamente rinnovata: moderna, razionale, semplice.

Nuovi i colori e gli sfondi, nuovi i menù di navigazione, nuovi i tasti funzione.

Presenta tuttavia importanti elementi di continuità rispetto al passato per consentire all'abbonato di sentirsi sempre "a casa" durante la consultazione.

| luris                                                                                                    | ). Wo                                               | Wolters Kluwer                |                                |                                           |                              |                      |                                                               |                                                                                      |  |  |
|----------------------------------------------------------------------------------------------------|-----------------------------------------------------|-------------------------------|--------------------------------|-------------------------------------------|------------------------------|----------------------|---------------------------------------------------------------|--------------------------------------------------------------------------------------|--|--|
| Giurisprudenza Normativa Codici Comm                                                                                                    | entati Dottrina                                     | Riviste                       | Quotidiano                     | Formule                                   | Iter                         | Scrivania<br>👻       | Guida                                                         | Personaliz                                                                           |  |  |
|                                                                                                    |                                                     |                               |                                |                                           |                              |                      |                                                               |                                                                                      |  |  |
| RICERCA GENERALE Ricerca in tutti i contenuti di Pluris. La ricerca per di menu cliccando sulle voci Giurisprudenza e Noi Full text Data dal al | estremi e la ricer<br>rmativa.<br>Ututte l<br>Cerca | ca avanzal<br>e parole<br>Car | almeno un                      | ibili dalla ba<br>na 🔵 frase<br>Ricerca a | rra<br>e esatta<br>essistita | STR<br>Ö<br>E<br>SER | UMENTI<br>Pluris Link<br>Timer<br>Calcolo inte<br>Parcellazio | for Microso<br>eressi<br>ne forfettar                                                |  |  |
|                                                                                                    |                                                     |                               |                                |                                           |                              | •                    | Scrivi alla<br>La Mia Bibl                                    | Redazione<br>ioteca                                                                  |  |  |
| Ultimissime dal Quotidiano Gi                                                                                                    | Ultimissime dal Quotidiano Giuridico                |                               |                                |                                           |                              |                      |                                                               | <ul><li>E-learning accreditato</li><li>Dizionario giuridico</li><li>Visure</li></ul> |  |  |
| NEWS DI LEGISLAZIONE                                                                                                    | NEWS D                                              | GIURIS                        | PRUDENZA                       |                                           |                              | •                    | QUADRA S<br>Processo T                                        | oluzione<br>elematico                                                                |  |  |
| Antiriciclaggio                                                                                                    | Accessio                                            | ne invert                     | ita                            |                                           |                              | •                    | Assistenza                                                    |                                                                                      |  |  |
| Revisione legale degli enti di interesse<br>pubblico, in G.U. gli indicatori di anomalia                                                        | Opere pu<br>legittima                               | bbliche s<br>occupaz          | u un fondo o<br>ione in via d' | ggetto di<br>urgenza                      |                              | •                    | Newsletter                                                    |                                                                                      |  |  |
| a cura di Redazione                                                                                                    | a cura di<br>di Cassazi                             | Francesco<br>ione             | Buffa, Magistra                | ato presso la                             | a Corte                      |                      |                                                               |                                                                                      |  |  |

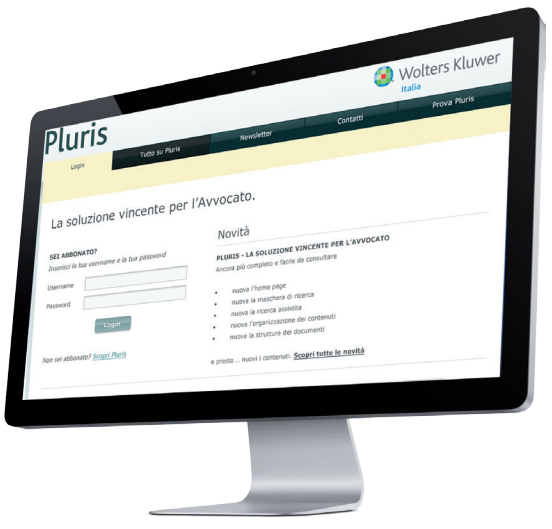

Servizio clienti: Tel. 199.100.120 - servizio.clienti@wkigiuridica.it Assistenza tecnica: assistenza.pluris@wkigiuridica.it Redazione: redazione@wkigiuridica.it

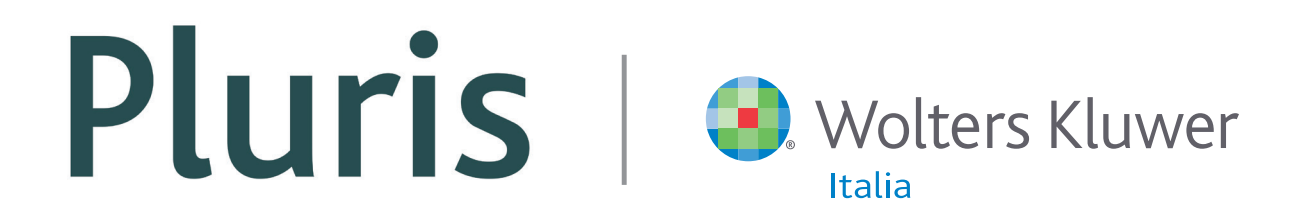

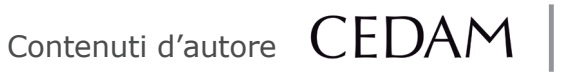

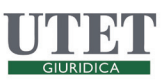

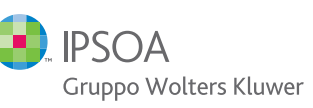